# Welkom downloaden en inloggen van

De LUMC Care app

THUISMETING VOOR HARTPATIENTEN

## App installatie

### U start met de installatie van de apps.

Zorg dat uw Wi-Fi of 4G/5G aan staat anders kunnen de apps niet gedownload worden.

Voor het aanzetten van uw Wi-Fi gaat u naar de instellingen van uw telefoon.

Bij iedere telefoon werkt het anders om de Wi-Fi aan te zetten. Kunt u het niet vinden, vraag dan iemand in uw omgeving om hulp.

| < Wi-Fi                | ی<br>برچی<br>۱ |
|------------------------|----------------|
| Aan                    |                |
| Huidig netwerk         |                |
| Construction Verbonden | (ĝ             |
| Beschikbare netwerken  |                |
| + Netwerk toevoegen    |                |
|                        |                |
|                        |                |

## App installeren

**LUMC Care app** 1. U gaat naar de **Playstore**.

2. Selecteer in de zoekbalk **LUMC Care app** in en selecteer installeren, zie afbeelding 2.

3. De **LUMC Care app** wordt nu geïnstalleerd op uw telefoon/tablet.

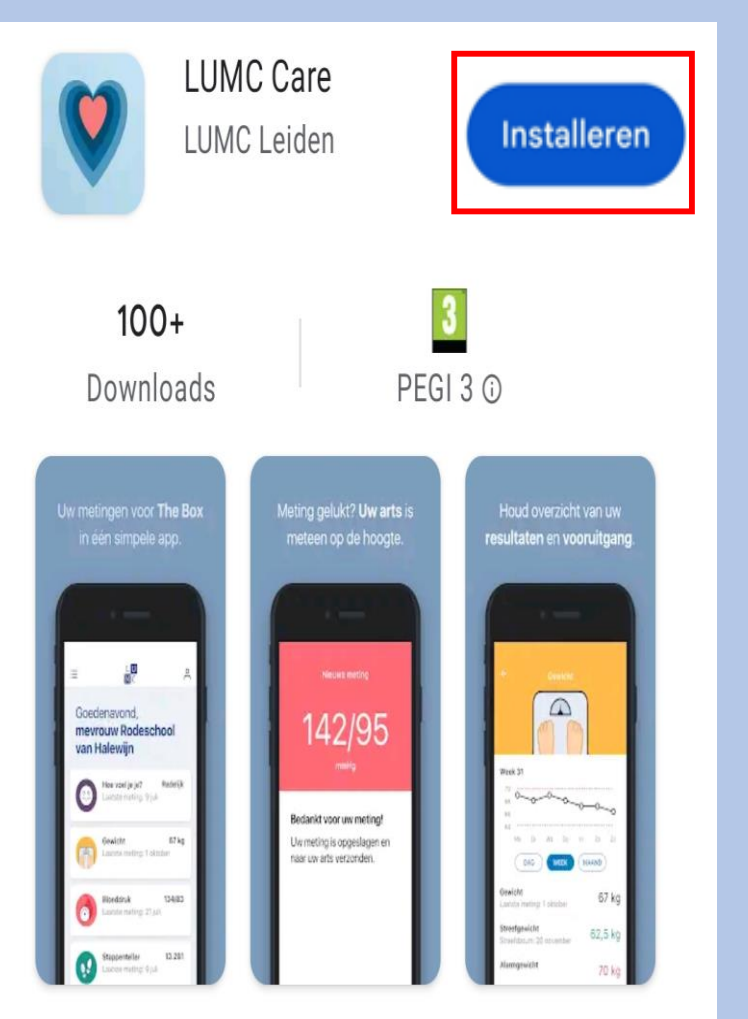

LUMC Care app, onderdeel van The Box, maakt zorg op afstand mogelijk.

### Inloggen LUMC Care app

Selecteer Aanmelden

### Welkom bij LUMCcare app

Kies hieronder voor "aanmelden" en doorloop de stappen samen met uw arts of begeleider.

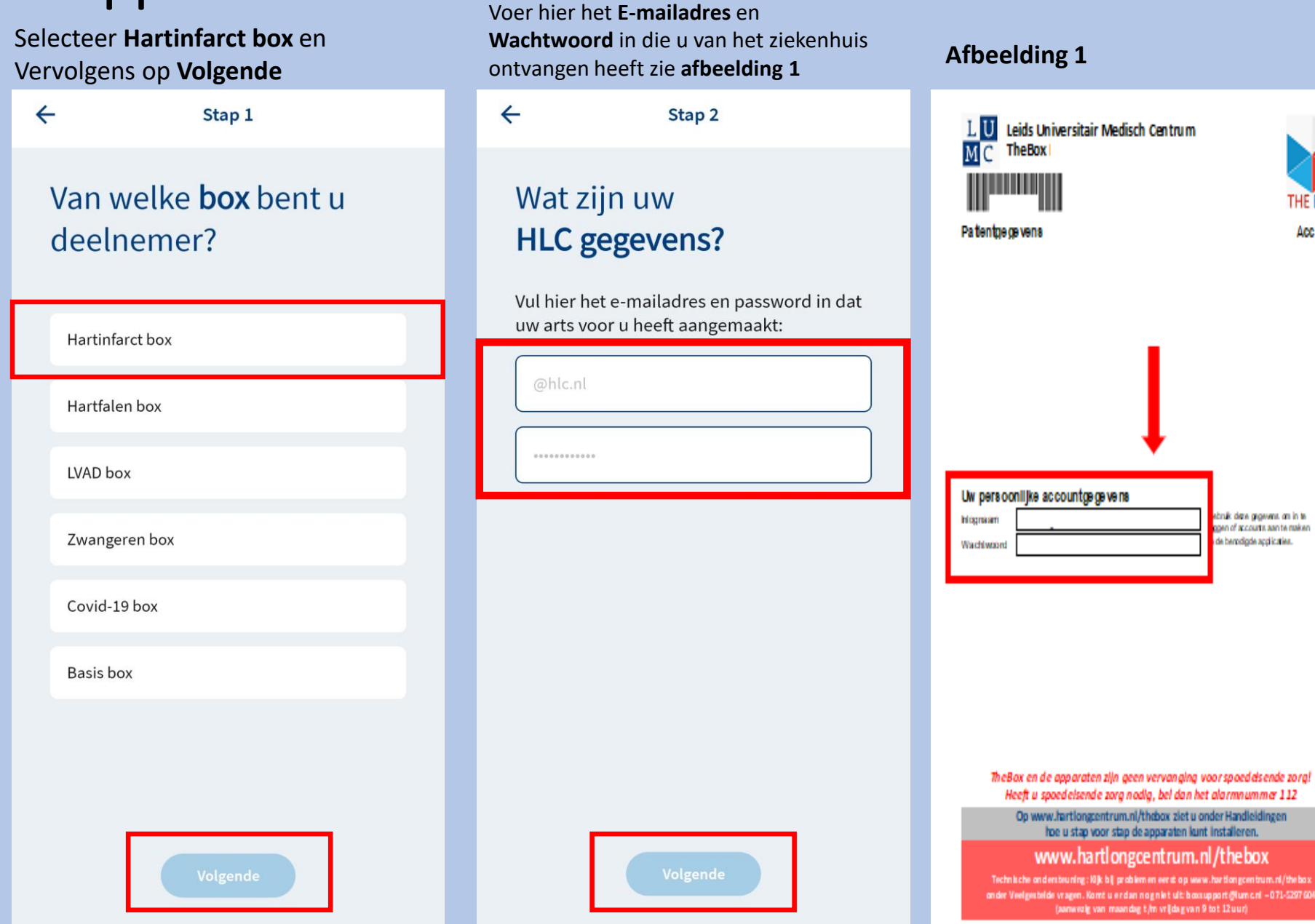

THE BOX

Account

bruik date gegevens on in te

gen of accourts aan te maken

e berodigde applicaties.

<u>Aanmelden</u>

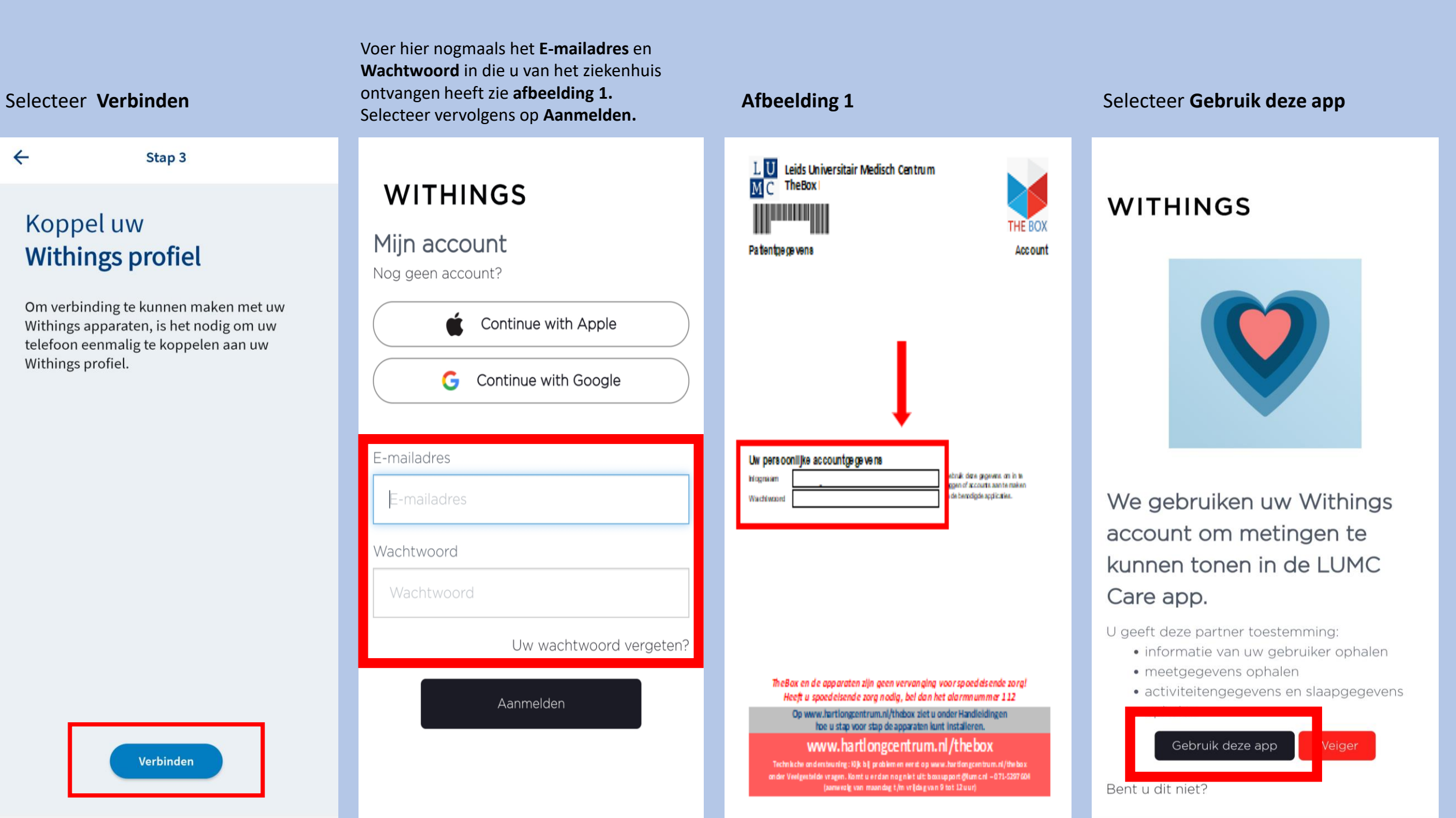

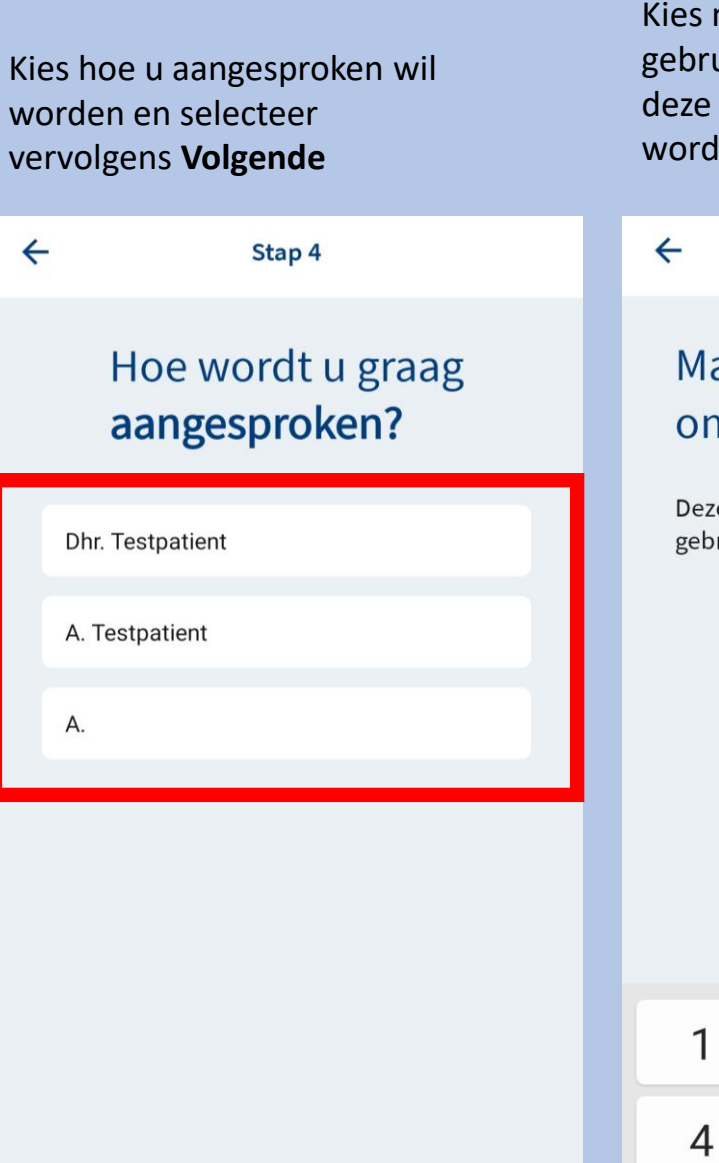

Kies nu een code die u gaat gebruiken voor de app en onthoud deze goed. Let op 0000 en 1234 word niet geaccepteerd

Stap 5

Maak een **pincode** aan om mee in te loggen

Deze pincode heeft u nodig wanneer u gebruik wilt maken van de app.

2

5

8

0

7

3

6

9

 $\bigotimes$ 

Ger.

. -

## U bent nu ingelogd in de LUMC Care app

Hierin kunt u laagdrempelig uw metingen inzien. Helaas is uw ECG nog niet zichtbaar wij hopen op uw begrip hiervoor.

Mocht u, uw meting niet direct zien in de LUMC care app dan kunt u eerst Withings hiervoor openen.

Nu volgt een korte uitleg over het gebruik van de LUMC Care app.

Volgende

## Gebruik LUMC Care app

Per dag kunt u een vragenlijst invullen die doorgestuurd wordt naar uw patienten dossier

Let op dit kan maar 1 keer per dag en kan niet aangepast worden halverwege de dag.

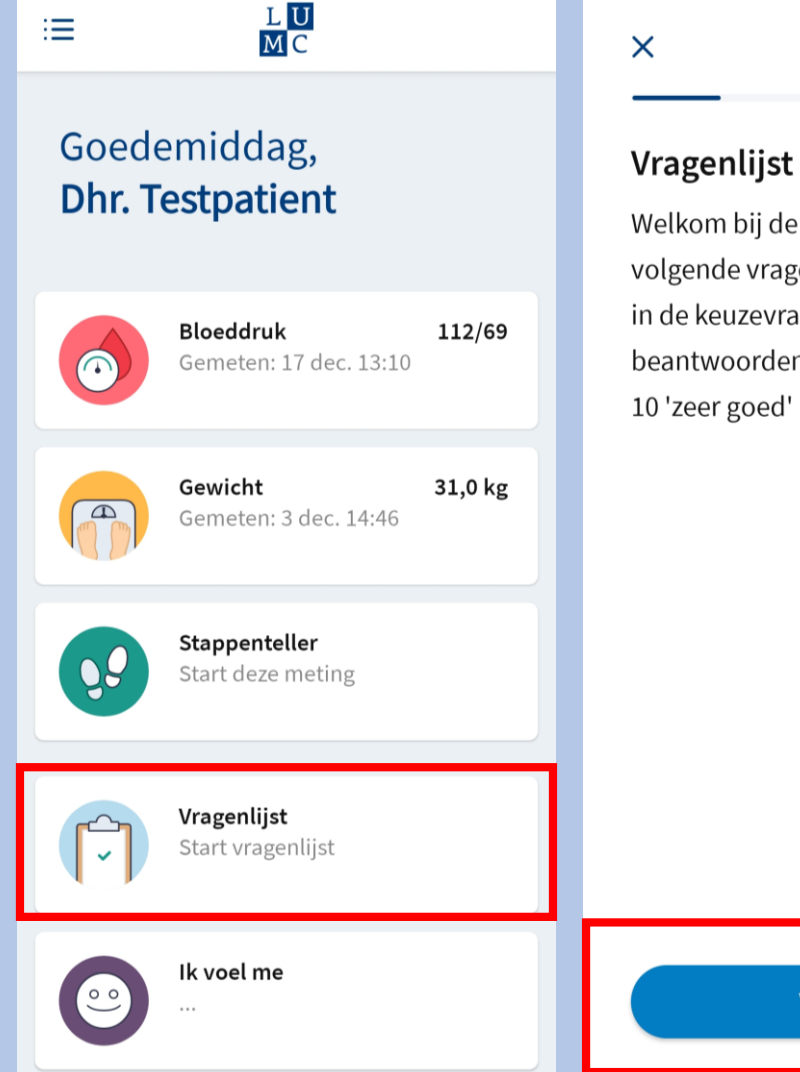

1 van 5

Welkom bij de vragenlijst. Zou u de volgende vragen in kunnen vullen? in de keuzevragen betekent het beantwoorden van 1 'zeer slecht' en 10 'zeer goed'

Volgende

Per dag kunt u aanvinken hoe u zich voelt.

Let op dit kan maar 1 keer per dag en kan niet halverwege de dag aangepast worden.

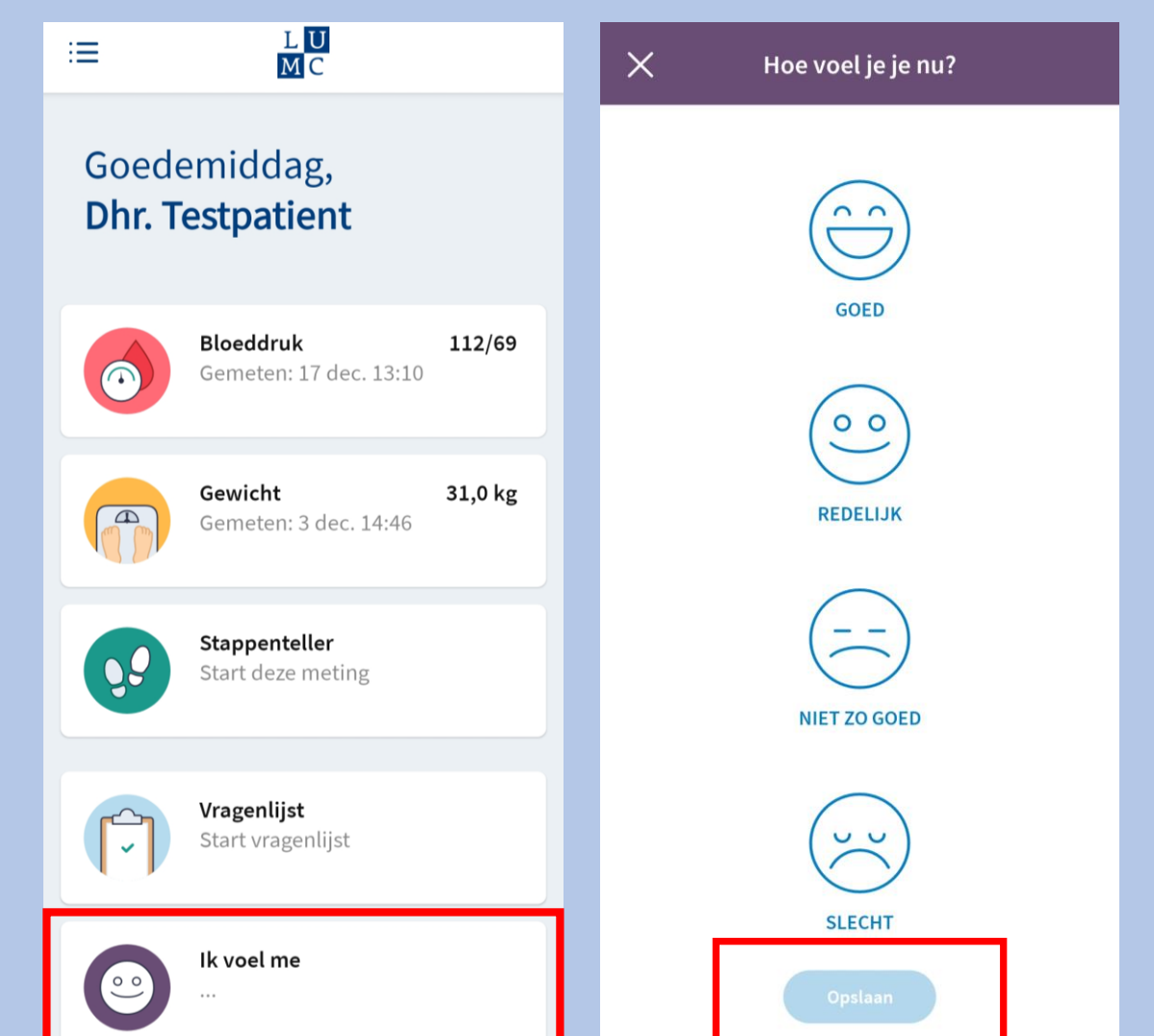

## Einde installatie LUMC Care app

Dank u wel voor uw aandacht en mocht u nog vragen hebben dan horen wij het graag.

Tel : 071-5297604 (9:00 – 12:00)
E-mail: boxsupport@lumc.nl

Vriendelijke groet, Team Box Support

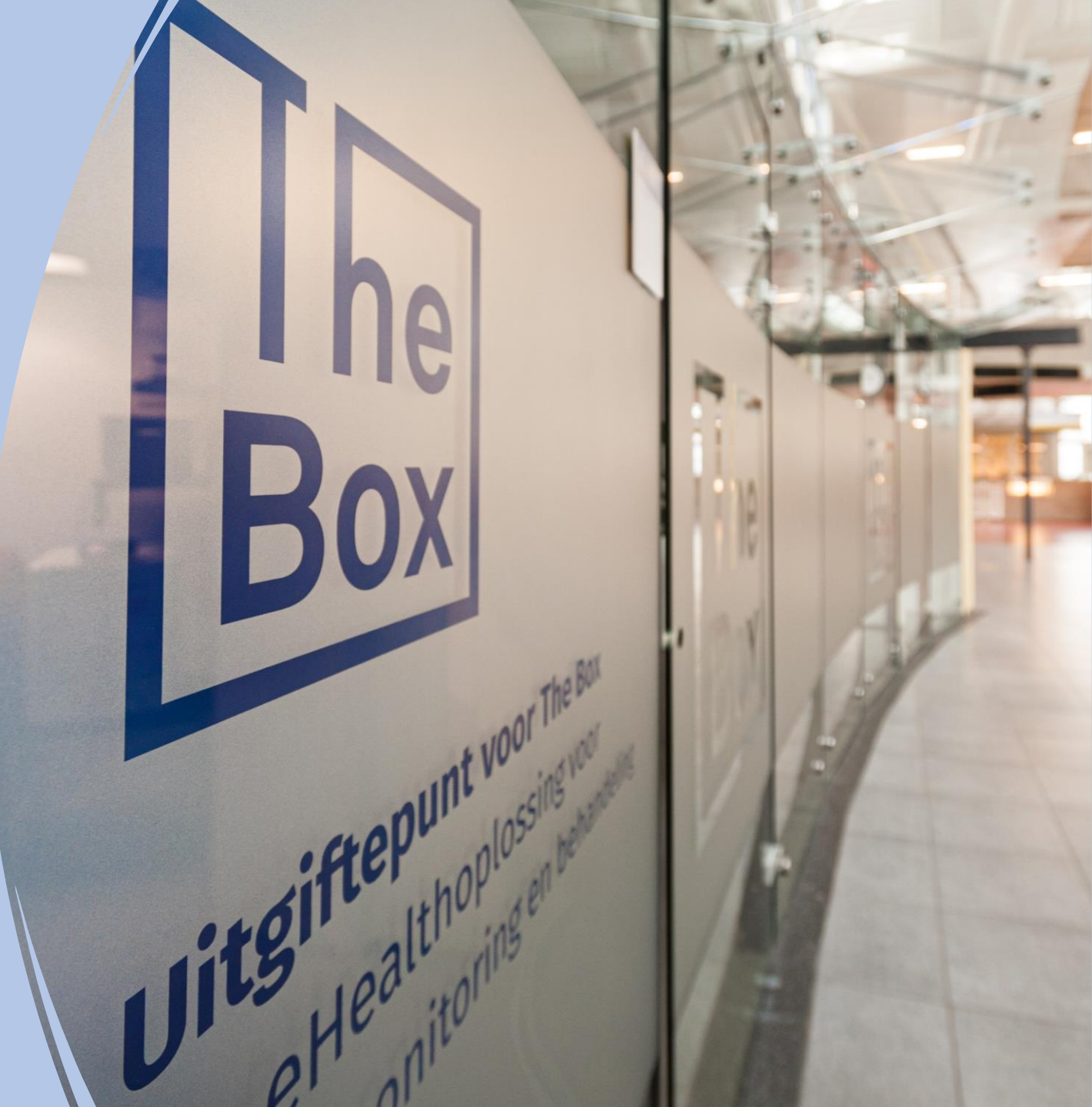